# 電子ブックの接続方法

電子ブックの閲覧は IP アドレス制御方式であり、学内 LAN を介してアクセスし、タイトルをクリックすると そのまま本文を閲覧できます。接続方法として、以下の3つの方法があります。 また、学外からアクセスする場合は、RemoteXs を介して本文を閲覧可能です。

#### 産業医科大学図書館では、以下の電子ブック及び学習ツールを利用できます。 **詰検索** 電子ジャーナル 電子ブック ●Kino Den ← (紀伊国屋書店が提供する電子書籍のプラットフォームはこちら)』 次の電子ブックを閲覧できます。同時アクセス数は1ですので、利用後は必ずログアウトしてください。 なお、学外から閲覧したい場合は、RemoteXsをご利用ください。』 分類記号 書名 備考 分野 内容 ステップアップ生理学ノート 第2版 ステップアップ しくみとはたらき総まとめ 「おもしろくて最後まで読み通せる」「脱!丸暗記」を 生理学ノート 閒開始 ほんまかいな!根拠がわかる解剖学・生理学 受け継ぎ、正常の人体のしくみ解説に加え、より詳しく 1 解剖学 QS 4 著者: 増田敦子 要点39 根拠を示した病態説明や臨床的観点を盛り込んだ解 出版社:サイオ出版 剖生理学の本。 出版年月: 2019/12 「書誌を北ー 医療&スポーツ関係者に必須の知識が生理学」をビジュ ISBN: 9784907176839 2 生理学 QT 104 運動・からた図解 生理学の基本 新版 アル的にイメージしやすいオールカラーの精密なイラ NDC: 491.3 ProductID: KP00029560 ストで分かりやすく解説。 ■My本棚に登録 册 形式 PDF 生理学の知識を図表とともに簡潔にまとめてあり赤色 My本種に登録すると、GjbREADER Cloudの 目Andro 版 目iOS版アプリ、Webブラウザから開覧できます。 04 <u>ステッブアップ生理学ノート 第2版</u> 3 生理学 のフィルムシートを使って、生理学の要点を総チェック開子体所蔵 01 し、繰り返し使えるようにても、 詳しくはこちらの スポーツ整形外科の役割と強みを前面に押し出し解説 内容紹介 4 生理学 QT 261 スポーツ整形外科学 した教科書。 同時アクセス可能 牛理学の知識を図表とともに簡潔にまとめてある。赤色のフィルムシートを使って、牛理学の要占を総チェック し、繰り返し使えるように工夫してある。 011

#### 1. 図書館ホームページ・電子ブック

## 2. 蔵書検索 (OPAC)

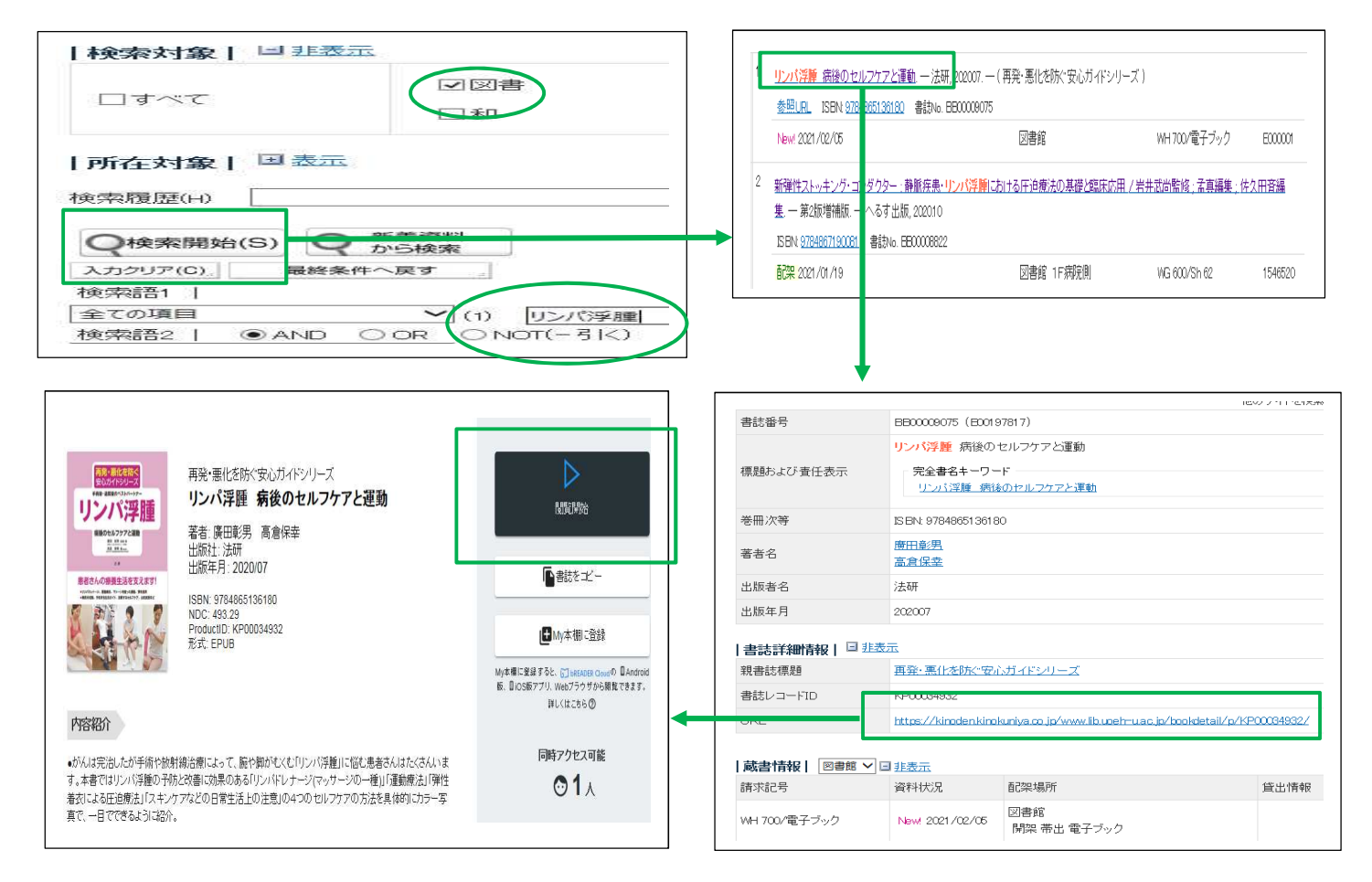

#### 3. RemoteXs (学外からアクセス)

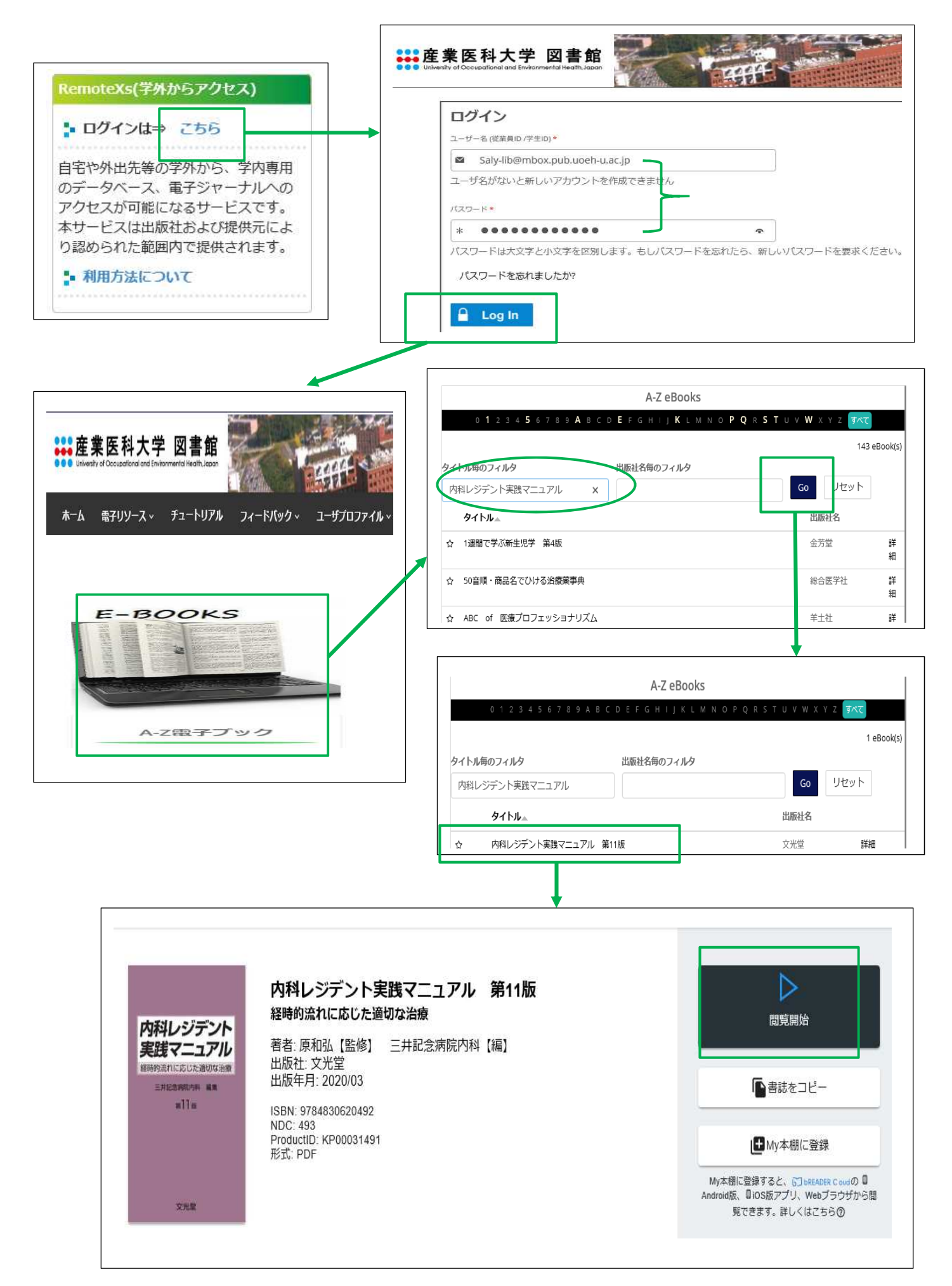

#### 4. 閲覧する

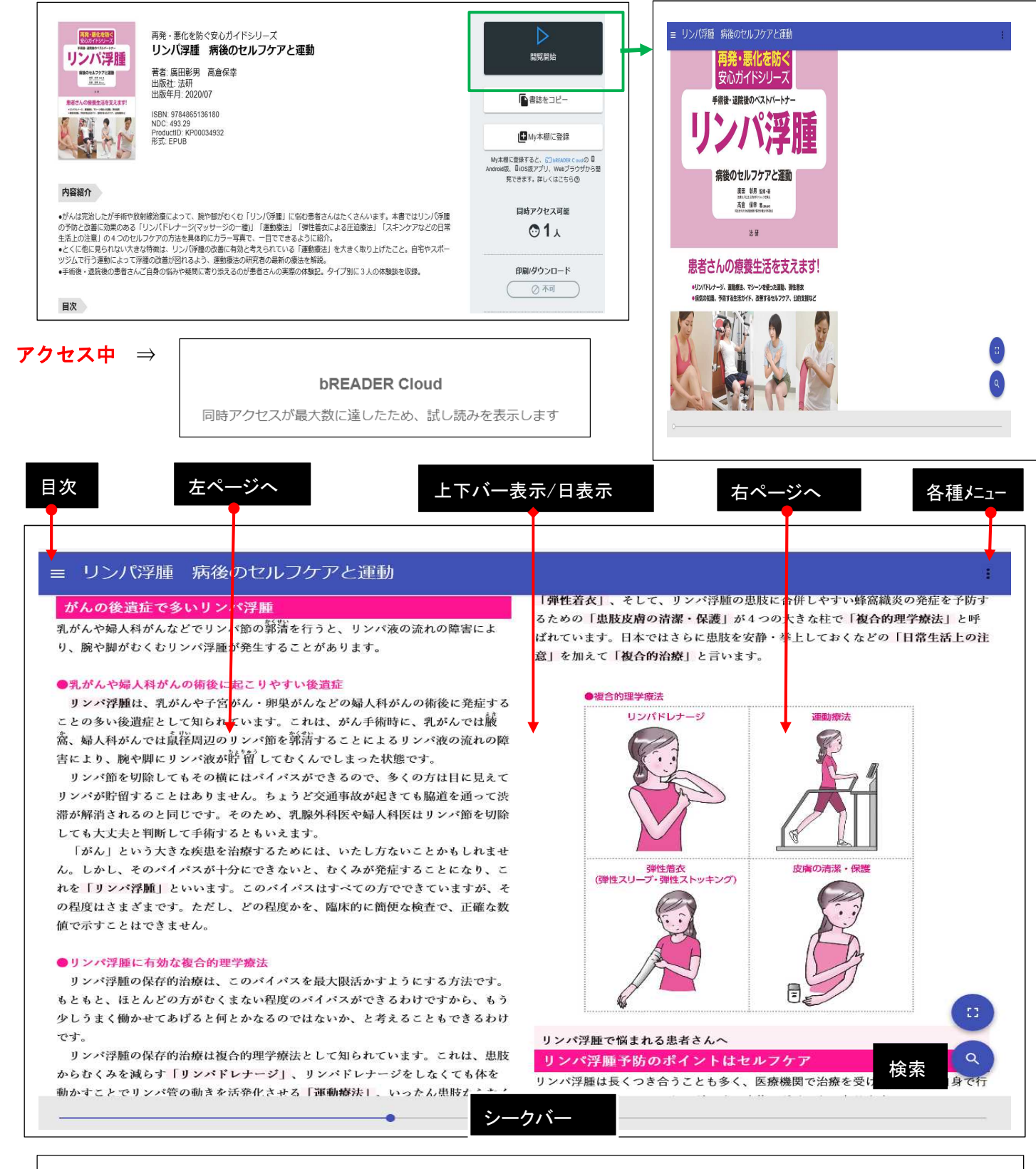

#### §ページ移動

画面の左側をタップ・クリックすると左ページへ、画面の右側をタップ・クリックすると右ページへ遷移します。それ以上 ページ移動を行えない場合は、画面下部に最終ページ・先頭ページであることを知らせるメッセージが表示されます。

### § 画面中央部をタップ・クリック

画面上部、下部に表示されるインターフェースの表示・非表示を切り替えます。

§ スライダー

画面下部のスライダー上をクリック・タップすることにより、書籍全体からみた大まかな位置へジャンプできます。スラ イダーのつまみは書籍のどの部分を閲覧しているかを示しています。